# Платформа адміністратора передачі даних

# ОПЕРАТОР РИНКУ

/ЕНЕРГІЯ РІВНОВАГИ/

2024

# Функціонал платформи адміністратора передачі даних

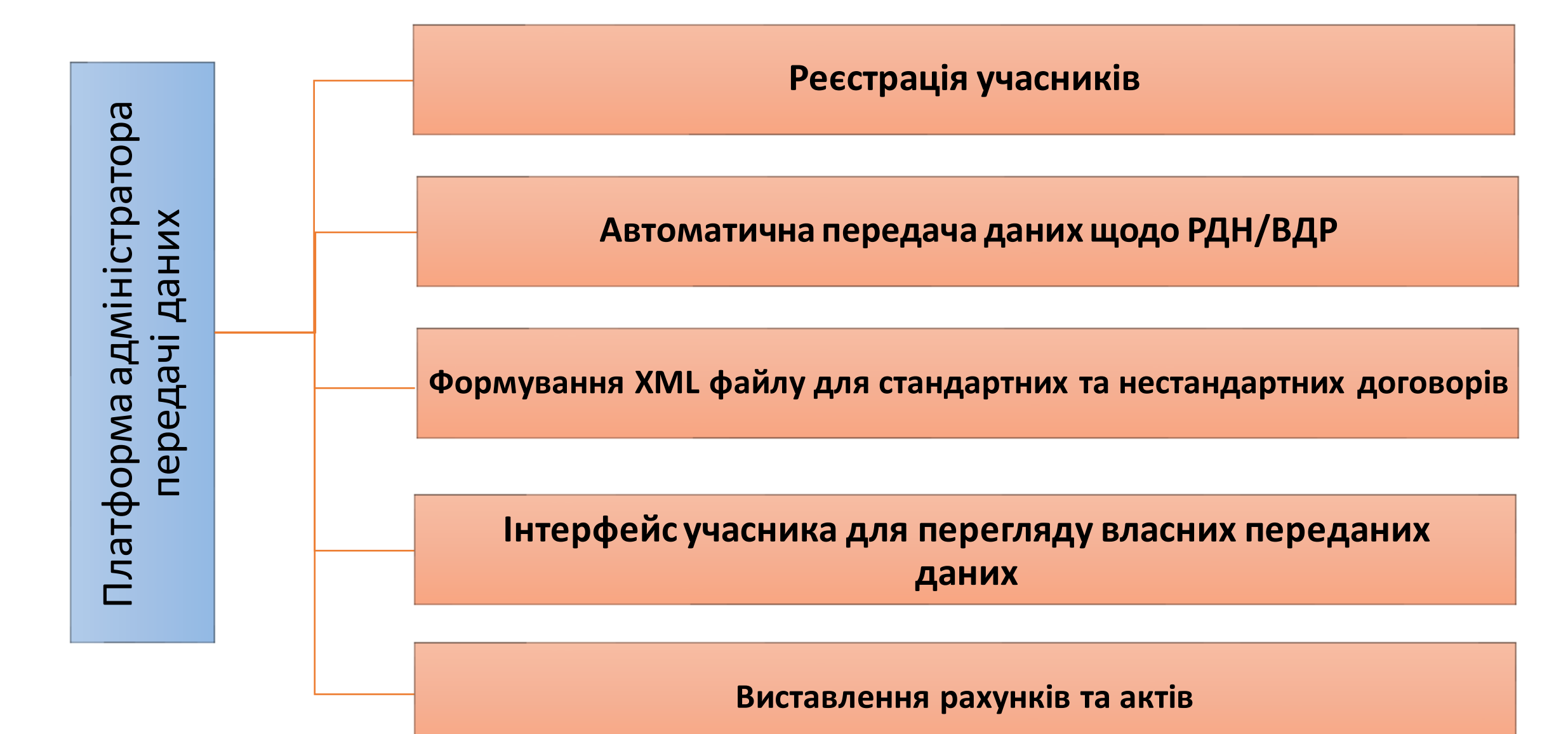

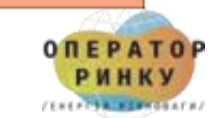

### Реєстрація на платформі

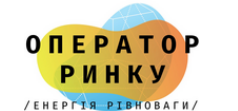

Реєстрація на платформі "Адміністратор передачі даних"

Для учасників ринку електричної енергії

Тип носія особистого ключа:

🔾 Файловий носій (flash-диск, CD-диск, SD-картка тощо)

• Захищений носій (е.ключ Алмаз-1К, Кристал-1, Гряда-301, ID-картка тощо)

Налаштування

Кваліфікований надавач ел. довірчих послуг:

Визначити автоматично

О Носій у складі сервісу

Носій особистого ключа:

777:3011 (10.131.23.230)(криптомод. IIT Гряда-301)

Ім'я користувача:

Пароль захисту ключа:

Зчитати ключ

люч 🛛 🕅 Далі

Для укладення Договору заявником подається заява-приєднання з накладенням електронного підпису (ЕП) на платформі Адміністратора передачі даних

Учасник самостійно реєструє своїх уповноважених представників на Адміністратора передачі даних

Після реєстрації уповноважені представники можуть надавати та переглядати надану інформацію на платформі Адміністратора передачі даних

Всі дії на платформі Адміністратора передачі данихпідтверджуються ЕП

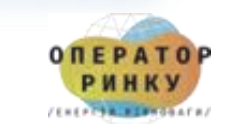

## Реєстрація на платформі

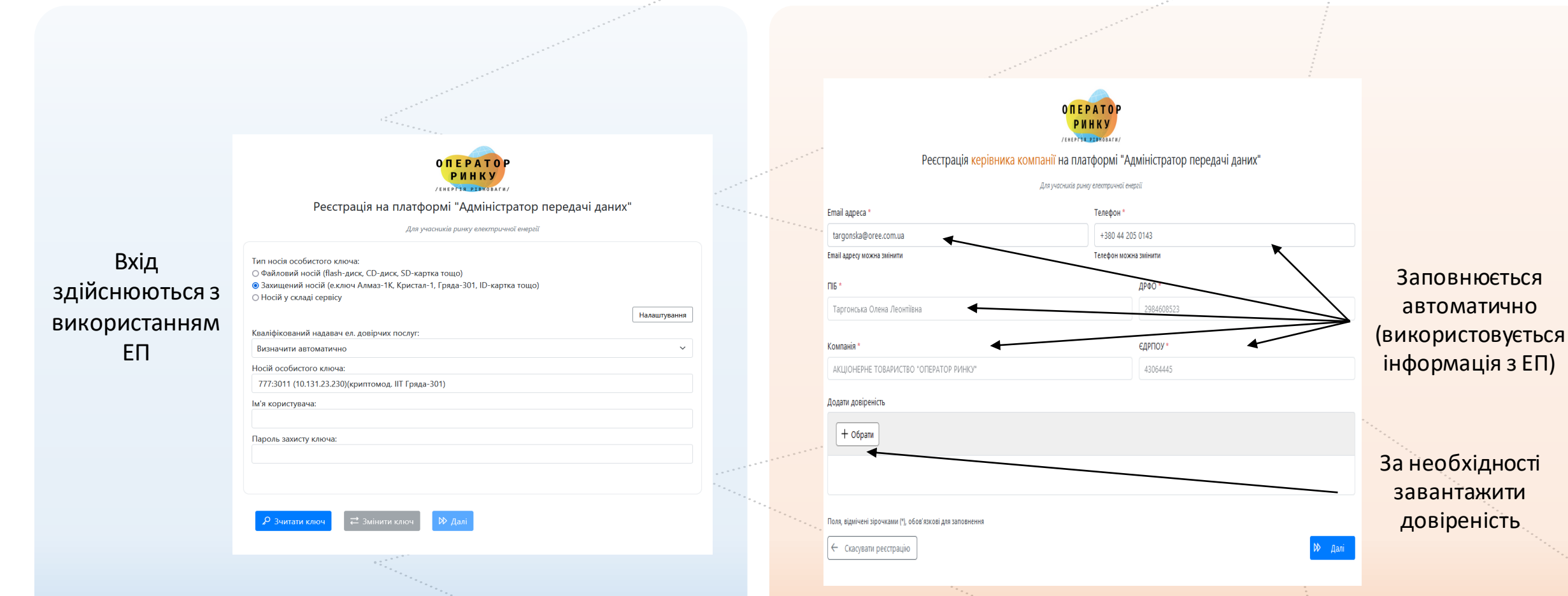

\* До реєстрації в якості учасника Платформи система допускає лише учасників оптового енергетичного ринку згідно з переліком таких учасників, який розміщується на вебсайті НКРЕКП

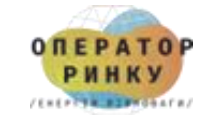

### Підписання заяви-приєднання

### Після входу на платформу Адміністратора передачі даних необхідно підписати заяву-приєднання до Договору

| на пд                                           | ≡         |                                             | Українська 🗸       | ° ‡ [→       |
|-------------------------------------------------|-----------|---------------------------------------------|--------------------|--------------|
| звіти                                           |           |                                             |                    |              |
| Q Звіти компанії                                | Інформаці | я про Таргонська Олена Леонтіївна           |                    | 🖉 Редагувати |
| + Створити звіт щодо<br>стандартного договору   |           | ① Відредагуйте заяву про приєднання до дого | овору та підпишіть |              |
| + Створити звіт щодо<br>нестандартного договору |           | 🛆 Подайте список уповноважени:              | х осіб.            |              |
| документи                                       | ПБ        | Таргонська Олена Леонтіївна                 |                    |              |
| Заява-приєднання                                | Email     | targonska@oree.com.ua                       |                    |              |
| Уповноважені особи Ловіреність                  | Телефон   | + 380442050143                              |                    |              |
| 🖒 Запити на зміну даних                         | ДРФО      | 2984608523                                  |                    |              |
| ⊖ Розірвання договору                           | Учасник   | АТ "ОПЕРАТОР РИНКУ"                         |                    |              |
|                                                 | єдрпоу    | 43064445                                    |                    |              |
|                                                 | Керівник  | Так                                         |                    |              |
|                                                 | Створено  | 07.06.2024, 10:22:58                        |                    |              |

#### 🛆 ЗРАЗОК. ТЕСТОВА ПЛАТФОРМА

#### Заява-приєднання

#### до Договору про передачу даних

### Підписанням та поданням цієї заяви-приєднання (далі – Заява) заявник Ат "ОПЕРАТОР РИНКУ"

(далі – Заявник), керуючись статтею 634 Цивільного кодексу України, просить приєднатися до Договору про передачу даних (далі – Договір), який розміщено на вебсайті http://oree.com.ua. 2. Завяник не може запропонувати свої умови до Договору. У енидаку незгоди зі містои та формою Договору чи окремих його положень. Заявник вправі відиовитися від його угладення. 3. Підписанням цієї Заявник безгастережно підтвердкує факт ознайомлення з Договория а також підтверджує, що на момент його укладання він (Заявник) повністю зрозулів з вміст Договору та погрудується з усіма його умовами, які є для нього прийнятними та обов'язовимии, а також безумовно ствердкує, що не позбавляється будь-яком прав, які має звичайно, і Договір не містить умов, які є для нього обтяжливими в будь-яком усенсі чи дисоримінують його.

 Заявник підтверджує достовірність та правильність наведеної нижче інформації, в тому числі документами, що додаються до цієї Заяви:

#### Повне найменування юридичної особи/фізичної особи-підприємця згідно з ЄДР: Акціонерне товариство "оператор ринку" 🔆

| Скорочене найменування юридичної особи/<br>фізичної особи-підприємця згідно з ЄДР: * | АТ "ОПЕРАТОР РИНКУ"            |  |
|--------------------------------------------------------------------------------------|--------------------------------|--|
| Ідентифікаційний код (код ЄДРПОУ/РНОКПП<br>(для резидентів України)):                | 43064445 🜟                     |  |
| EIC код (за наявності):                                                              | 62X-OPERRYNKU3                 |  |
| Контактний телефон Заявника: *                                                       | +380 44 444 4444 🔆             |  |
| Електронна пошта Заявника: *                                                         | targonska@oree.com.ua <b>米</b> |  |
| Контактний телефон уповноваженого<br>представника Заявника: *                        | +380 5555 55555 🔆              |  |

5. Підписанням ціє заяви, власних персональних даних надає свою згоду на здихснення окробої його персональних даних викладених у цій Заявії та інших документах, передбачених Договором, а також на передачу (поширення) Адміністратором персональних даних Заявника третім особам згідно з чинним законодавством України та умовами Договору. 6. Заява податься в електронному вигляді на платформі адміністратора передачі даних шляхом накладання на файл Заяви кваліфікованого електронного підпиху уповноваженого представника Заявника.

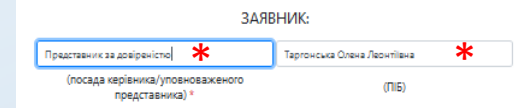

Для цього необхідно заповнити всі поля, відмічені \*, та зберегти заяву, після чого необхідно накласти на неї ЕП \*\*

В разі відсутності зауважень, ОР акцептує Заяву, формує та підписує ЕП повідомлення про приєднання до договору та надсилає Учаснику на е-mail інформаційне повідомлення про приєднання до Договору

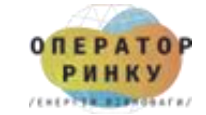

## Повідомлення про приєднання до договору

| опсратор АПД                                  | ≡                                                                                                    |                                                                                                    |                                       | a construction of the second second second second second second second second second second second second second |                                                        |
|-----------------------------------------------|----------------------------------------------------------------------------------------------------|----------------------------------------------------------------------------------------------------|---------------------------------------|----------------------------------------------------------------------------------------------------|--------------------------------------------------------|
| звіти                                         | 4. Заявник підтверджує достовірніст<br>документами, що додаються до ц                                    | ь та правильність наведеної нижче інформації, в тому числі<br>сі Заяви:                                                                       |                                       | TECTORE HORIT                                                                                                    | ОМЛЕННЯ ПРО ПРИЄЛНАННЯ                                 |
| Q Звіти компанії                              | Повне наименування юридичної<br>АКЦІОНЕРНЕ ТОВАРИСТВО «ОПЕІ                                              | особи/фізичної особи-підприємця:<br>РАТОР РИНКУ";                                                                                             |                                       | до ТЕСТОВОГО                                                                                                    | Договору про передачу даних                            |
| + Створити звіт щодо<br>стандартного договору | Скорочене найменування юриди<br>АТ "ОПЕРАТОР РИНКУ";                                                     | нюї особи/фізичної особи-підприємця:                                                                                                    |                                       |                                                                                                    |                                                        |
| + Створити звіт щодо нестандартного договору  | Ідентифікаційний код (код ЄДРПО<br>43064445;                                                             | У/РНОКПП (для резидентів України)):                                                                                                    |                                       | АТ «оператор ринку» розгляную заяву-прис,<br>передачу даних учасником оптового енергети                          | нчного ринку, (далі - Договір).                        |
| документи                                     | ЕІС код (за наявності):<br>Не вказаний;                                                                  |                                                                                                    | · · · · · · · · · · · · · · · · · · · | Повідомляємо, що АТ "Оператор ринку" приє                                                                        | днано до ТЕСТОВОГО Договору та надаємо його реквізити: |
| Эаява-приєднання                              | Контактний телефон Заявника:                                                                             |                                                                                                    |                                       |                                                                                                    |                                                        |
| 🗅 Уповноважені особи                          | + 380442050142;                                                                                          |                                                                                                    |                                       | Ідентифікатор договору № 1;                                                                                      |                                                        |
| 🗅 Довіреність                                 | Електронна пошта Заявника:<br>pustovit@oree.com.ua;                                                      |                                                                                                    |                                       | Дата акцептування заяви-приєднання/Дата д                                                                        | оговору 10.06.2024.                                    |
| 🖒 Запити на зміну даних                       | Контактний телефон уповноваже                                                                            | юго представника Заявника:                                                                                                    |                                       |                                                                                                    |                                                        |
| ⊖ Розірвання договору                         | +380442050143.                                                                                           |                                                                                                    |                                       | Договір набирає чинності, а АТ "Оператор ри                                                                      | нку" набуває статусу учасника Платформи адміністратора |
|                                               | 5. Підписанням цієї Заяви, власник і<br>персональних даних викладених у                                  | терсональних даних надає свою згоду на здійснення обробки його<br>/ цій Заяві та інших документах, передбачених Договором, а також на         |                                       | передачі даних, з 10.06.2024.                                                                                    |                                                        |
|                                               | передачу (поширення). Админстр:<br>законодавством України та умова<br>6. Завеа повається в електорницьки | тором персональних даних. Заявника третім особам згідно з чинним<br>ми Договору<br>миглалі на платформі алміністратора перелачі ланих шляхом. |                                       | Підпис                                                                                                    | АТ «Оператор ринку»:                                   |
|                                               | о, заява подествон в електронному<br>накладання на файл Заяви кваліф<br>Заявника.                        | ил лид, на планфорин вдилистратора тередеч целих шлихом<br>ікованого електронного підпису уповноваженого представника                         | 1                                     | Директор                                                                                                    | Пустовіт Інна Петрівна                                 |
|                                               | Директор<br>(посада керівника/уповноваженог                                                              | ЗАЯВНИК:<br>Пустовіт Інна Петрівна<br>о представника) (ПІБ)                                                                                   |                                       | (посада уповноваженої особи на підписання)                                                                       | (ПІБ уповноваженої особи на підписання)                |
|                                               |                                                                                                    |                                                                                                    |                                       |                                                                                                    |                                                        |

ОПЕРАТОР РИНКУ

🛃 Вивантажити 🖂 Вивантажити підписану заяву про приєднання до договору

## Реєстрація уповноважених представників

Отримавши повідомлення про приєднання до Договору та набувши статус Учасника, з'явиться можливість додати уповноважених представників, що мають доступ до Платформи Адміністратора передачі даних

| 0 П Е Р                                                                         | ATOP                                   | • | рациятор АПД                                                                | =                    |                                    |                                               | 🗖 Українська 🗸 🔌 🕼 [- |
|---------------------------------------------------------------------------------|----------------------------------------|---|-----------------------------------------------------------------------------|----------------------|------------------------------------|-----------------------------------------------|-----------------------|
| Рин<br>лекертас<br>Реєстрація уповноваженої особи на пла<br>Для учасників ринку | ику<br>титораги<br>електричної енергії |   | звіти<br>Ф. Звіти компанії<br>+ Створити звіт щодо<br>стандартного договору | Учасники<br>Список У | VO Список нерозглянутих уповноваже | иих oció: 0                                   |                       |
| Email annera *                                                                  | Телефон *                              |   | + Створити звіт щодо                                                        |                      | ✓ Список з ДРФ                     | О кодів уповноважених осіб заповнений, його м | ожна редагувати       |
| pustovit@oree.com.ua                                                            | +380 44 205 0142                       |   | • нестандартного договору<br>документи                                      | ~ []                 | Пустовіт Інна Петрівна             | 3281010644                                    | Роль для УО 🗸 —       |
| Email адресу можна змінити                                                      | Телефон можна змінити                  |   | Эаява-приєднання                                                            | ПіБ:                 | Пустовіт Інна Петрівна             |                                               |                       |
| ПІБ *                                                                           | ДРФО *                                 |   | 🗅 Уповноважені особи 🛛 🌖                                                    | єдрі                 | <b>ПОУ:</b> 43064445               |                                               |                       |
| Пустовіт Інна Петрівна                                                          | 3281010644                             |   | 🗅 Довіреність                                                               | Emai                 | il: pustovit@oree.com.ua           |                                               |                       |
| Компанія *                                                                      | €ДРПОУ *                               |   | С Запити на зміну даних Розірвання договору                                 | Дата                 | а створення: 07.06.2024, 14:17:59  |                                               |                       |
| АКЦІОНЕРНЕ ТОВАРИСТВО "ОПЕРАТОР РИНКУ"                                          | 43064445                               |   |                                                                             | > 2                  | Уповноважена особа №2              | 3031411138                                    | Роль для УО 🗸 🚽       |
| П Новий керівник                                                                |                                        |   |                                                                             |                      |                                    |                                               | ТРП                   |
| Поля, відмічені зірочками (*), обов'язкові для заповнення                       |                                        |   |                                                                             | + <sup>д</sup>       | одати уповноважену<br>особу        |                                               |                       |
| 🗲 Скасувати реєстрацію                                                          | 😥 Далі                                 |   |                                                                             | د ا                  | Вивантажити                        |                                               | 🗸 Підписати           |

Уповноважені представники Учасника також можуть самостійно подати заявку реєстрації на платформі, але після цього їх повноваження повинні бути підтверджені керівником компанії Учасника

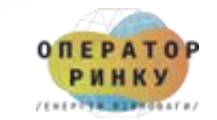

# Блок-схема роботи платформи АПД оператора ринку

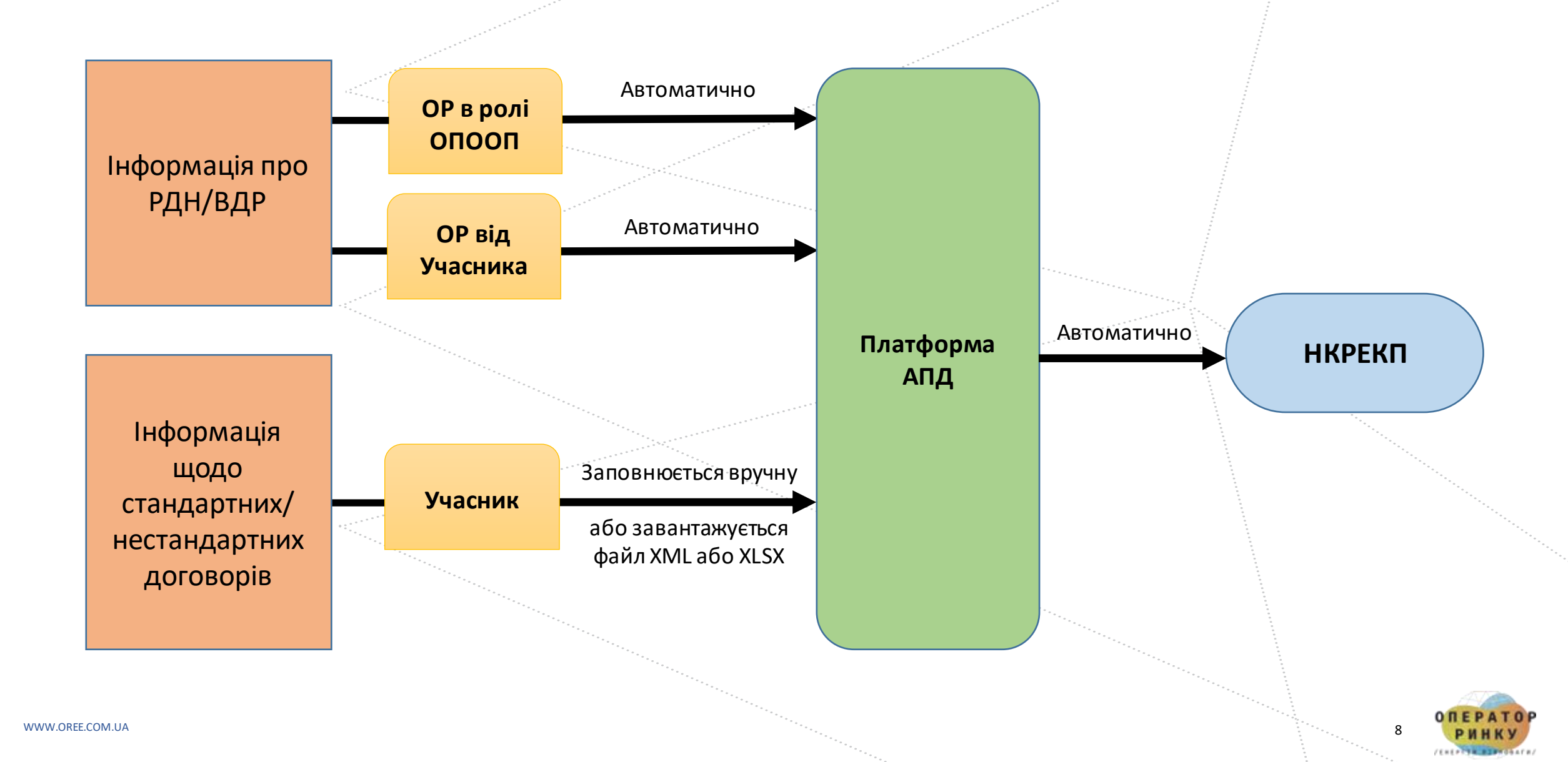

# Способи передачі даних на платформі АПД

1<sub>E</sub>

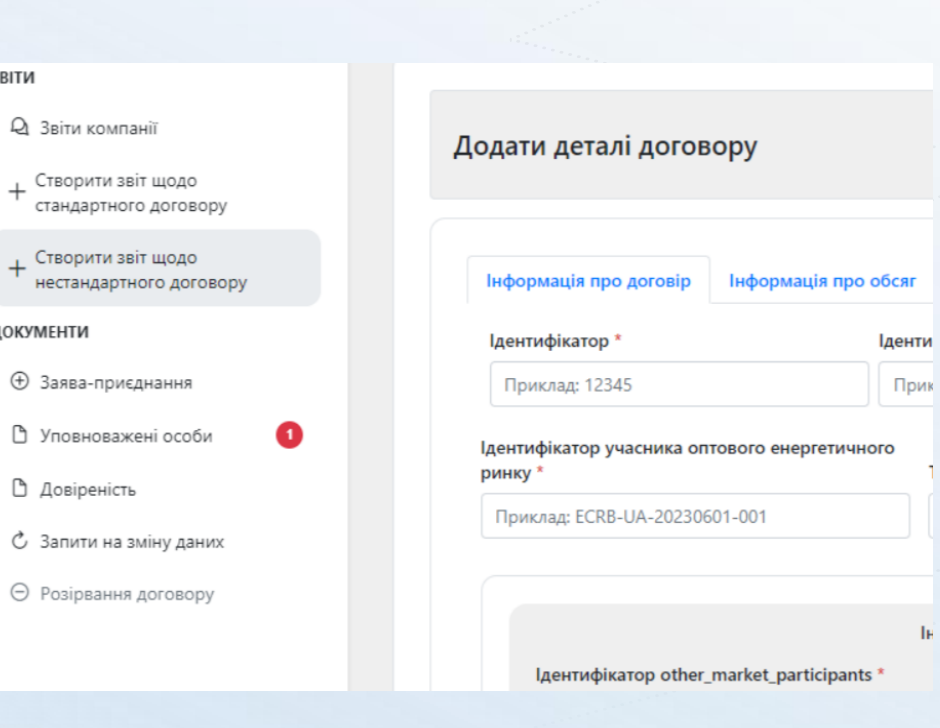

| За допомогою інтерфейсу |  |
|-------------------------|--|
| платформи АПД           |  |

| л  | A         | в                      | с                               |      | D                           | E                    |             |
|----|-----------|------------------------|---------------------------------|------|-----------------------------|----------------------|-------------|
| L  | колір:    |                        | означає, що значення п          | отрі | бно обрати зі списку        |                      |             |
|    |           |                        |                                 |      |                             |                      |             |
|    |           |                        |                                 |      |                             |                      |             |
|    |           |                        |                                 |      |                             |                      |             |
|    |           |                        |                                 |      |                             |                      |             |
| ·  |           |                        |                                 | _    |                             |                      | _           |
| 4  |           |                        |                                 |      |                             |                      | Поля дан    |
|    |           | 1                      | 2                               |      | 3                           | 4                    |             |
| 5  |           | -                      | ~                               |      |                             |                      |             |
|    |           |                        |                                 |      |                             |                      |             |
|    |           | Ідентифікатор учасника | Тип коду, який використовується | IД   | ентифікатор іншого учасника | Тип коду, який викор | истовується |
| 5  | Договрі № | оптового енергетичного | в полі 1                        | on   | тового енергетичного ринку  | в полі З             |             |
|    |           | ринку                  |                                 |      | або контрагента             |                      |             |
| 7  |           |                        |                                 |      |                             |                      |             |
| 9  |           |                        |                                 | -    |                             |                      |             |
| 10 |           |                        | ECRB                            |      |                             |                      |             |
| 11 |           |                        | BIC                             | - [  |                             |                      |             |
| 12 |           |                        | EIC GINIGET                     | L    |                             |                      |             |
| 13 |           |                        | dbi(d31                         |      |                             |                      |             |
| 4  |           |                        |                                 |      |                             |                      |             |
| 15 |           |                        |                                 |      |                             |                      |             |
| 16 |           |                        |                                 |      |                             |                      |             |
| 17 |           |                        |                                 |      |                             |                      |             |
| 18 |           |                        |                                 |      |                             |                      |             |
| 19 |           |                        |                                 | -    |                             |                      |             |
| 20 |           |                        |                                 | -    |                             |                      |             |
| 21 |           |                        |                                 | -    |                             |                      |             |
|    |           |                        |                                 | -    |                             |                      |             |
| -  |           |                        |                                 | -    |                             |                      |             |
| -  |           |                        |                                 | -    |                             |                      |             |
| 26 |           |                        |                                 |      |                             |                      |             |
| 27 |           |                        |                                 | -    |                             |                      |             |
| 28 |           |                        |                                 |      |                             |                      |             |
| 29 |           |                        |                                 |      |                             |                      |             |
| 30 |           |                        |                                 |      |                             |                      |             |
|    |           |                        |                                 |      |                             |                      |             |

NOT\_STANDARD\_contracts\_template

STANDARD\_contracts\_template

За допомогою <u>Ехсе</u>І-файлу

#### «REMITTable2 xmlns:xsi="http://www.w3.org/2001/XMLScher ▼<reportingEntityID> <ace>F3422399X.EU</ace> </reportingEntityID> ▼<TradeList> ▼<nonStandardContractReport> <RecordSeqNumber>1</RecordSeqNumber> ▼<idOfMarketParticipant> <ace>F3422399X.EU</ace> </idOfMarketParticipant> ▼<otherMarketParticipant> <ace>H9017029Z.EU</ace> </otherMarketParticipant> <tradingCapacity>P</tradingCapacity> <buySellIndicator>S</buySellIndicator> <contractId>12345abcde</contractId> <contractDate>2014-02-04</contractDate> <contractType>FW</contractType> <energyCommodity>EL</energyCommodity> ▼<priceOrPriceFormula> <priceFormula>If delivery interval volume is le </priceOrPriceFormula> ▼<estimatedNotionalAmount> <value>0</value> <currency>GBX</currency> </estimatedNotionalAmount> ▼<volumeOptionalityIntervals> ▼<capacity> <value>0</value> <unit>MW</unit> </capacity> <startDate>1900-01-01</startDate> <endDate>1900-01-01</endDate> </volumeOptionalityIntervals> ▼<volumeOptionalityIntervals> v<capacity> <value>15</value> <unit>MW</unit> </capacity> <startDate>1900-01-01</startDate> <endDate>1900-01-01</endDate>

### За допомогою xml-файлу

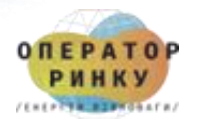

WWW.OREE.COM.UA

ЗВІТИ

**ДОКУМЕНТИ** 

# Інтерфейс платформи АПД

| звіти 1                                       |                  |         |                     |                       |                                   |                 |            |             |                  |
|-----------------------------------------------|------------------|---------|---------------------|-----------------------|-----------------------------------|-----------------|------------|-------------|------------------|
| Q Звіти компанії                              | Стандартний до   | говір ( | заявки) Стандартний | й договір (торги) – Н | Іестандартний договір (контра     | кти)            |            |             |                  |
| + Створити звіт щодо<br>стандартного договору | Список<br>заявок | C       | <b>)</b> Пошук      |                       |                                   |                 |            |             | 5                |
| + Створити звіт щодо нестандартного договору  | № з/п ↑↓         | Дії     | Порядковий          | Унікальний            | Ідентифікатор особи,<br>що авітис | Користувач ↑↓   | Створено 🚛 | Оновлено ↑↓ | Ідентифікатор ↑↓ |
| документи                                     |                  |         | послідовний номер   | ідентифікатор         | що зытус                          |                 |            |             |                  |
| 🕀 Заява-приєднання                            | No data found    | ł       |                     |                       |                                   |                 |            |             |                  |
| 🗅 Уповноважені особи 🖛 4                      |                  |         |                     | ~                     | < > >> Показано від (             | ) до 0 з 0 10 V |            |             |                  |
| 🗅 Довіреність 🥌 5                             |                  |         |                     |                       |                                   |                 |            |             |                  |
| С Запити на зміну даних - 6                   |                  |         |                     |                       |                                   |                 |            |             |                  |
| ⊖ Розірвання договору                         |                  |         |                     |                       |                                   |                 |            |             |                  |

- 1 Перегляд поданих звітів
- 2 Інтерфейс подачі звітів
- 3 Подання заяви для приєднання до платформи АПД
- 4 Додавання уповноважених осіб, що можуть подавати інформацію на платформі
- 5 Додавання довіреності для керівника
- 6 Подання запиту на зміну реєстраційних даних

# Інформація, щодо звітів, поданих учасником оптового енергетичного ринку через платформу АПД

#### ЗВІТИ Стандартний договір (заявки) Стандартний договір (торги) Нестандартний договір (контракти) **Q** Звіти компанії + Створити звіт щодо Список Q Пошук... Ċ стандартного договору заявок + Створити звіт щодо Порядковий нестандартного договору Унікальний Ідентифікатор î↓ № з/п ↑↓ Дiï послідовний Оновлено 1 Користувач 1 Створено Ідентифікатор особи, що звітує ідентифікатор номер **ДОКУМЕНТИ** Эаява-приєднання Тестовий керівник АКЦІОНЕРНЕ 07.06.2024 07.06.2024, 0 10071 ECRB-UA-20231108-005 3 Уповноважені особи ТОВАРИСТВО 10:39:18 10:39:18 "ОПЕРАТОР РИНКУ" 🗅 Довіреність Тестовий керівник 🖒 Запити на зміну даних АКЦІОНЕРНЕ 07.06.2024 07.06.2024, ( ⊚ ) 3 10071 ECRB-UA-20231108-005 2 1 ТОВАРИСТВО 10:15:36 10:15:36 • Розірвання договору "ОПЕРАТОР РИНКУ" Тестовий керівник AKLIOHEPHE 07.06.2024 07.06.2024. ( ⊚ ) 10071 ECRB-UA-20231108-005 2 ТОВАРИСТВО 10:09:45 10:09:45 "ОПЕРАТОР РИНКУ" Показано від 1 до 3 з 3 10 🗸 << >> <

11

(INTRONA PARTICIPATE)

### Завантаження стандартного договору за допомогою файлу xlsx

| Сте | зорити новий звіт щодо с                                                       | тандартного догов           | ору                             |    | Iмпортувати файл<br>Excel XML                                                                                                    |
|-----|--------------------------------------------------------------------------------|-----------------------------|---------------------------------|----|----------------------------------------------------------------------------------------------------|
|     |                                                                                |                             |                                 |    |                                                                                                    |
| А   | В                                                                              | С                           | D                               | E  | F                                                                                                    |
|     | Поля відмічені зазначеним кольором обов`язкові й                               | <br>Эля заповнення          |                                 |    |                                                                                                    |
|     |                                                                                |                             |                                 |    |                                                                                                    |
|     | Сторони договору                                                               |                             |                                 |    |                                                                                                    |
| 1   | Ідентифікатор уповноваженої особи                                              | ECRB-UA-20231108-005        |                                 | 1  | Унікальний код, що ідентифікує учасника оптового енергетичного ринку або уповноваже<br>імені якої повідомляється інформація про операцію.                                                                                                    |
| 2   | Тип коду, який використовується в полі 1                                       | ECRB                        |                                 | 2  | Реєстраційний код ECRB, ідентифікатор юридичної особи (LEI), ідентифікаційний код ба<br>ідентифікації енергії (EIC), глобальний номер розташування (GLN/GS1).                                                                                                    |
| 3   | Ідентифікатор уповноваженої особи,<br>визначеного ОПООП                        | userLogin                   |                                 | 3  | Логін або торговельний обліковий запис уповноваженої особи учасника оптового енергет<br>визначені технічною системою організованого торговельного майданчика. Для двосторонн<br>вказується ідентифікатор уповноваженої особи учасника оптового енергетичного ринку, в<br>за укладання/внесення змін/скасування такого договору.                        |
| 4   | Ідентифікатор особи, що звітує                                                 | ECRB-UA-20231108-005        |                                 | 6  | Ідентифікатор особи, що звітує.                                                                                                    |
| 5   | Тип коду, який використовується в полі 4                                       | ECRB                        |                                 | 7  | Реєстраційний код ECRB, ідентифікатор юридичної особи (LEI), ідентифікаційний код ба<br>ідентифікації енергії (EIC), глобальний номер розташування (GLN/GS1).                                                                                                    |
| 6   | Ідентифікатор бенефіціара                                                      | ECRB-UA-20231108-004        |                                 | 8  | Якщо бенефіціар договору (операції) є контрагентом цього договору (операції) (ідентифіка<br>бенефіціара відповідає значення поля 1), дане поле залишається незаповненим. Якщо особ<br>якої повідомляється інформація про операцію (вказана у полі 1), не є бенефіціаром догово<br>даному полі зазначається унікальний код, що ідентифікує бенефіціара. |
| 7   | Тип коду, який використовується в полі 7                                       | ECRB                        |                                 | 9  | Реєстраційний код ECRB, ідентифікатор юридичної особи (LEI), ідентифікаційний код ба<br>ідентифікації енергії (EIC), глобальний номер розташування (GLN/GS1).                                                                                                    |
| 8   | Торгова роль учасника оптового енергетичного<br>ринку або контрагента у полі 1 | Ρ                           | Принципал (діє від свого імені) | 10 | Визначає, чи контрагент, що звітує, уклав договір від свого імені або як агент від імені клі                                                                                                    |
| 9   | Індикатор купівлі/продажу                                                      | В                           | Купівля                         | 11 | Визначає, чи був договір купівлею чи продажем для особи, зазначеної в полі 1.                                                                                                    |
|     |                                                                                |                             |                                 |    |                                                                                                    |
|     | <b>_</b>                                                                       |                             |                                 |    |                                                                                                    |
| 1   | <b>деталі договору</b><br>Ідентифікатор договору                               | DAM1                        |                                 | 21 | Договір ідентифікується за допомогою унікального ідентифікатора коду, наданого ОПООГ<br>операцій, здійснених поза системами ОПООП, здійснених до виникнення обов'язку звітув                                                                                                    |
|     |                                                                                |                             |                                 |    | ним порядком зазначаеться значения тод.<br>Назва договору, визначена ОПООП та опублікована на вебсайті Регулятора в переліку ста                                                                                                    |
| < > | Сторони договору Деталі заявки та опе                                          | рації Години торгів Профіль | постачання Деталі профілю       | +  |                                                                                                    |

ОПЕРАТС РИНКУ

12

# Деталі нестандартного договору (1)

| нформація про договір Інтервали засто | осування обсягу Деталі опціонів Деталі ф                | оіксації індек | сів                                                      |
|---------------------------------------|---------------------------------------------------------|----------------|----------------------------------------------------------|
| Ідентифікатор особи, що звітує *      | Тип коду *                                              |                | Ідентифікатор учасника оптового енергетичного<br>ринку * |
| Приклад: 21X000EUROPEU8               | Тип коду                                                | ~              | Приклад: ECRB-UA-20230601-001                            |
| Тип коду *                            | Торгова роль учасника ринку або контр<br>полі 1 *       | рагента у      | Індикатор купівлі/продажу *                              |
| Тип коду                              | <ul> <li>Торгова роль учасника ринку або кон</li> </ul> | птра 🗸         | Визначає, чи був договір купівлею чи про… 🗸 🗸            |
| Ідентифікатор договору *              | Дата договору *                                         |                | Тип договору *                                           |
| Приклад: AGHDN15832839                | 10.06.2024                                              | Ë              | Вид договору 🗸                                           |
| Енергетичний товар *                  | Орієнтовна умовна вартість                              |                | Умовна валюта                                            |
| Енергетичний товар *                  | Орієнтовна умовна вартість                              | ···.           | Умовна валюта                                            |

# Деталі нестандартного договору (2)

| =                                                                                             | Інформація<br>Деталі договору створено |
|-----------------------------------------------------------------------------------------------|----------------------------------------|
| Додати деталі звіту                                                                           | С Імпортувати файл<br>ХМL              |
| Інформація про договір Інтервали застосування обсягу Деталі опціонів Деталі фіксації індексів |                                        |
| Інформація про Обсяг з інтервалу №1                                                           |                                        |
| Дата початку * Дата закінчення *                                                              |                                        |
| 10.06.2024                                                                                    |                                        |
| Обсяг * Одиниця виміру *                                                                      |                                        |
| Обсяг Одиниця виміру                                                                          | <ul> <li>✓</li> </ul>                  |
|                                                                                               |                                        |
| Додати ще один інтервал                                                                       |                                        |
|                                                                                               |                                        |
| 🗸 Зберегти                                                                                    |                                        |
|                                                                                               |                                        |
|                                                                                               |                                        |
|                                                                                               |                                        |
|                                                                                               |                                        |

# Деталі нестандартного договору (3)

|                                       |                                                       |                                                                                                    | • • • • • • •                      |                                                            |   |
|---------------------------------------|-------------------------------------------------------|----------------------------------------------------------------------------------------------------|------------------------------------|------------------------------------------------------------|---|
|                                       |                                                       |                                                                                                    | Стиль опціону                      | Тип опціону                                                |   |
| ати деталі звіту                      |                                                       | Імпортувати файл<br>XML                                                                                                    | Стиль опціону                      | ✓ Тип опціону                                              |   |
|                                       |                                                       |                                                                                                    | Перша дата виконання опціону       | Остання дата виконання опціону                             |   |
|                                       |                                                       |                                                                                                    | 10.06.2024                         | ≝ 10.06.2024                                               |   |
| ормація про договір Інтервали застосу | вання обсягу Деталі опціонів Деталі фіксації індексів |                                                                                                    |                                    |                                                            |   |
|                                       |                                                       |                                                                                                    | Частота виконання опціону          | Індекс ціни виконання опціону                              |   |
|                                       | Інформація про Обсяг з інтервалу №1                   |                                                                                                    | Частота виконання опціону          | <ul> <li>Індекс ціни виконання опціону</li> </ul>          |   |
| та початку *                          | Дата закінчення *                                     |                                                                                                    |                                    |                                                            |   |
| 0.06.2024                             | 10.06.2024                                            | 8                                                                                                    | Тип індексу ціни виконання опціону | Джерела індексу ціни виконання опціону                     |   |
| rgr *                                 | Олиниця виміру *                                      |                                                                                                    | тип індексу ціни виконання опціону | <ul> <li>Джерела індексу ціни виконання опціону</li> </ul> |   |
| 16                                    | MP+                                                   |                                                                                                    | Піна виконання опціону             | Валюта ціни                                                |   |
| ł                                     | INDI                                                  |                                                                                                    | Приклад: 53.45                     | українська гривня                                          |   |
| Зберегти                              |                                                       | ···                                                                                                    |                                    | Додати ще один інтервал                                    |   |
|                                       |                                                       |                                                                                                    | 🗸 Зберегти                         |                                                            |   |
|                                       |                                                       | · · · ·                                                                                                    |                                    |                                                            |   |
|                                       |                                                       |                                                                                                    |                                    |                                                            |   |
|                                       |                                                       |                                                                                                    |                                    |                                                            |   |
|                                       |                                                       |                                                                                                    |                                    |                                                            |   |
|                                       |                                                       | 1                                                                                                    |                                    |                                                            |   |
|                                       |                                                       |                                                                                                    |                                    |                                                            |   |
|                                       |                                                       |                                                                                                    |                                    |                                                            |   |
|                                       |                                                       |                                                                                                    |                                    |                                                            |   |
|                                       |                                                       | and the second second s |                                    |                                                            | A |

/ .....

### Інформація щодо тестування платформи

Запрошуємо взяти участь у тестуванні:

10.06 – 21.06 – Платформа адміністратора передачі даних

Додаткова інформація щодо тестування буде розміщена на сайті OP <u>www.oree.com.ua</u> та в телеграм каналі OP <u>https://t.me/s/MarketoperatorUA</u>

Зауваження та пропозиції до платформ надсилайте на електронну адресу dtorg@oree.com.ua

3 питань щодо реєстрації на платформах звертайтесь за телефонами: (044) 205-01-34, (044) 205-01-42, (044) 205-01-43, (044) 205-01-55 3 інших питань (044) 205-01-45, (044) 205-01-46, або пишіть до служби підтримки ОР <u>https://support.oree.com.ua</u>

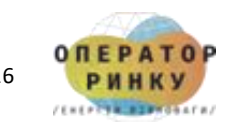

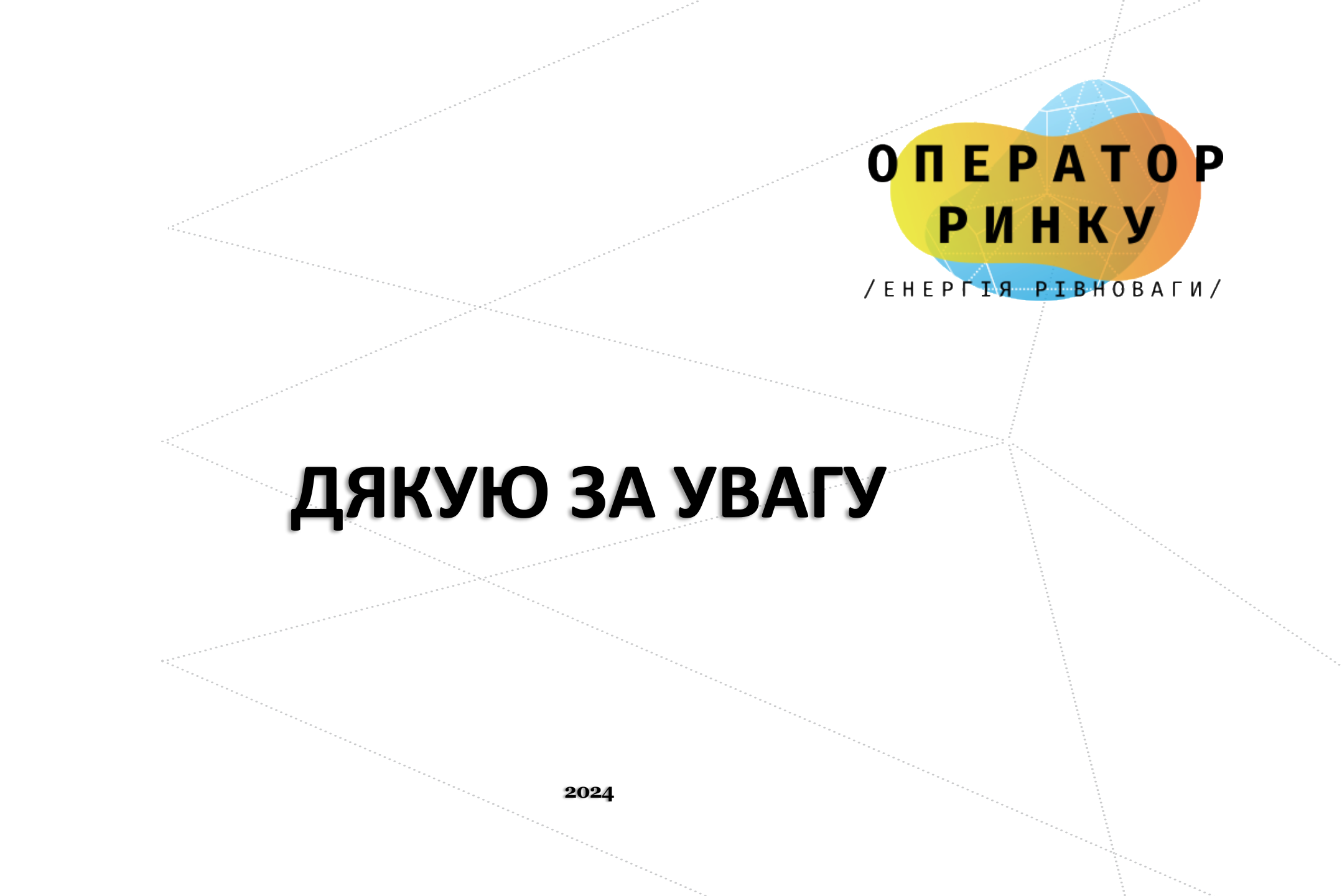